| ETTORI Bastien    | BTS SIO 2 <sup>ème</sup> année |
|-------------------|--------------------------------|
| 27 Septembre 2016 | Année scolaire : 2016/2017     |
| Option : SISR     | Version 2                      |

# **SERVEUR FTP-KEEPALIVED DEBIAN**

# **SOMMAIRE** :

| I)    | Objectif2                                               |
|-------|---------------------------------------------------------|
| II)   | Prérequis2                                              |
| III)  | Définitions2                                            |
| IV)   | Installation des services « apache2 » et « proftpd »2-3 |
| V)    | Configuration du service FTP pour l'accès en anonyme3-4 |
| VI)   | Configuration générale5-7                               |
| VII)  | Analyse et capture de trames FTP7                       |
| VIII) | Proftpd avec le service « MySQL »7-8                    |
| IX)   | Configuration de la base de données « proftpd »         |
| X)    | Tests la base de données « proftpd »12-13               |
| XI)   | Installation de PHPMyAdmin13-17                         |
| XII)  | Administration et tests PHPMyAdmin17-18                 |
| XIII) | Configurations supplémentaires de « proftpd »19-20      |
| XIV)  | Utilisation de Keepalived20-24                          |
| XV)   | Conclusion                                              |

| ETTORI Bastien    | BTS SIO 2 <sup>ème</sup> année |
|-------------------|--------------------------------|
| 27 Septembre 2016 | Année scolaire : 2016/2017     |
| Option : SISR     | Version 2                      |

# I) <u>Objectif</u>

Dans cette procédure, nous allons montrer comment installer et configurer un serveur **FTP** avec un équilibrage de charges au moyen du service **Keepalived** sous Debian.

#### II) <u>Prérequis</u>

Pour réaliser cette procédure, nous avons besoin des éléments suivants :

| OS     | Distribution | Version | C/S |
|--------|--------------|---------|-----|
| Debian | Linux        | 8.5     | S   |

#### Données pour le serveur FTP de base :

| Nom du serveur FTP | Adresse IP du serveur FTP |
|--------------------|---------------------------|
| FTP                | 192.168.1.132             |

#### Données pour le service FTP avec le service Keepalived :

| Nom du<br>premier<br>serveur FTP<br>(Keepalived) | Nom du<br>second<br>serveur FTP<br>(Keepalived) | Adresse IP du<br>serveur FTP<br>principal | Adresse IP du<br>serveur FTP<br>secondaire | Adresse IP<br>virtuelle |
|--------------------------------------------------|-------------------------------------------------|-------------------------------------------|--------------------------------------------|-------------------------|
| FTP1                                             | FTP2                                            | 192.168.1.132                             | 192.168.1.133                              | 192.168.1.134           |

**<u>Remarque</u>** : Le serveur **FTP** de base changera de nom et possèdera la même adresse IP ayant pour rôle du serveur **FTP principal** pour le service **Keepalived**.

# III) <u>Définitions</u>

- Un serveur FTP (File Transfer Protocol) permet de transférer par l'intermédiaire d'un réseau local. Grâce à cela, nous pouvons télécharger et envoyer sur un poste distant.
- L'équilibreur de charge Keepalived fonctionne via le service IPVSadm qui permet la redondance d'un service (serveur Web Apache, ...) et équilibrer la charge de travail via les requêtes générées par les clients. Celui-ci répond donc aux besoins de haute disponibilité en équilibrage de charges. Pour cela, nous mettons en place des services LVS (Linux Virtual Server) et un contrôle des services en vérifiant leurs états sur les serveurs réels.

# IV) Installation des services « apache2 » et « proftpd »

- Tout d'abord, nous mettons à jour les paquets :

#### root@FTP:~# apt–get update

- Ensuite, nous installons les services « apache2 » et « proftpd » :

root@FTP:~# apt–get install apache2 proftpd.

| ETTORI Bastien    | BTS SIO 2 <sup>ème</sup> année |
|-------------------|--------------------------------|
| 27 Septembre 2016 | Année scolaire : 2016/2017     |
| Option : SISR     | Version 2                      |

- Nous sélectionnons l'option « Indépendamment » :

#### ┥ ProFTPD configuration ┝

ProFTPD peut être lancé soit en tant que service depuis inetd, soit comme un serveur indépendant. Chaque méthode a ses avantages. Pour quelques connexions par jour, il est suggéré de lancer ProFTPD depuis inetd afin de préserver les ressources du système.

Au contraire, avec un trafic plus important, il est recommandé d'exécuter ProFTPD indépendamment pour éviter de démarrer un nouveau processus pour chaque connexion entrante.

Lancement de proftpd :

\_

Depuis inetd Indépendamment

<0k>

Nous testons l'accès au serveur « apache2 » et constatons que cela fonctionne :

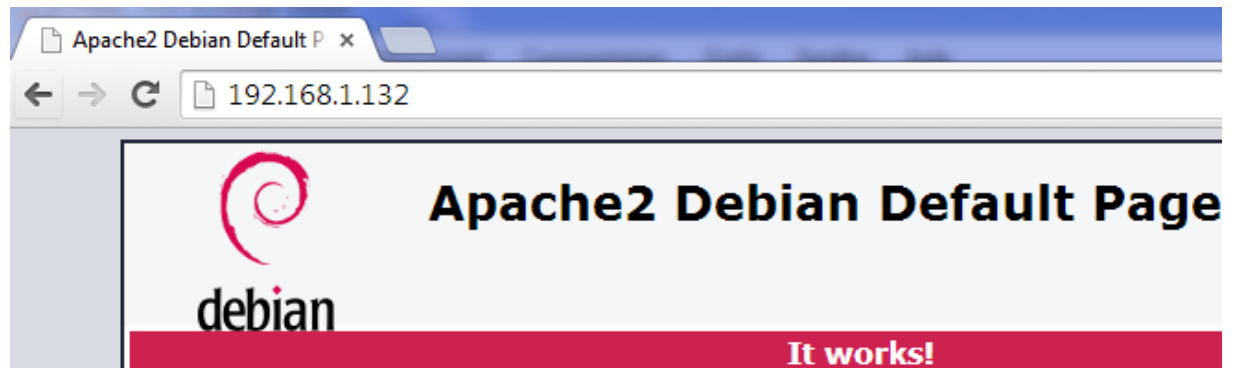

#### V) Configuration du service FTP pour l'accès en anonyme

- Pour procéder à la configuration du serveur FTP, nous nous rendons dans le fichier « /etc/proftpd/proftpd.conf » et appliquons les modifications suivantes pour permettre l'accès en anonyme :
  - ⇒ Nous changeons le nom du serveur :

| ServerName | "FTP" |
|------------|-------|
|            |       |

| ETTORI Bastien    | BTS SIO 2 <sup>ème</sup> année |
|-------------------|--------------------------------|
| 27 Septembre 2016 | Année scolaire : 2016/2017     |
| Option : SISR     | Version 2                      |

⇒ Nous configurons la connexion de l'utilisateur en anonyme :

|   | GNU nano 2.2.6                                                                                                    | Fichier                | : /etc/proftpd/proftpd.conf                                                              |
|---|----------------------------------------------------------------------------------------------------|------------------------|------------------------------------------------------------------------------------------|
| ¥ | A basic anonymous con                                                                                                    | figuratio              | on, no upload directories.                                                               |
|   | Anonymous ~ftp><br>User<br>Group<br># We want clients to<br>UserAlias<br># Cosmetic changes, a<br>DirFakeUser on ftp<br>DirFakeGroup on ftp | be able<br>all file:   | ftp<br>nogroup<br>to login with "anonymous" as<br>anonymous ftp<br>s belongs to ftp user |
|   | RequireValidShell                                                                                                    |                        | off                                                                                      |
|   | # Limit the maximum (<br>MaxClients                                                                                                    | humber of              | f anonymous logins<br>10                                                                 |
|   | # We want 'welcome.ms<br># in each newly chdin<br>DisplayLogin                                                                              | sg' disp:<br>red dired | layed at login, and '.message<br>ctory.<br>welcome.msg                                   |
|   | DisplayChdir                                                                                                    | .mess                  | age                                                                                      |
|   | <pre># Limit WRITE even <directory *="">     <limit write="">         DenyAll         </limit>         </directory></pre>                   | rywhere i              | in the anonymous chroot                                                                  |
|   |                                                                                                    | <th>nous&gt;</th>      | nous>                                                                                    |

# - Ensuite, nous nous rendons dans le fichier « **/etc/hosts** » et modifions le nom du serveur **FTP** :

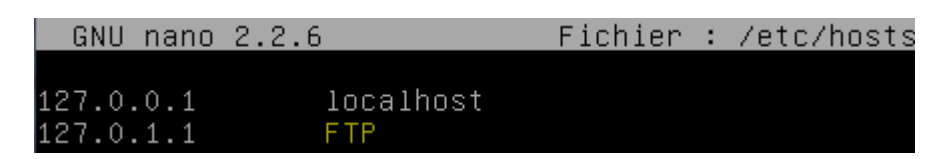

| ETTORI Bastien    | BTS SIO 2 <sup>ème</sup> année |
|-------------------|--------------------------------|
| 27 Septembre 2016 | Année scolaire : 2016/2017     |
| Option : SISR     | Version 2                      |

# VI) <u>Configuration générale</u>

- Nous testons l'accès en anonyme :

| Youveau Site | Session                        |                 |
|--------------|--------------------------------|-----------------|
|              | Protocole de <u>fi</u> chier 0 | Chiffrement :   |
|              | FTP -                          | Pas de cryptage |
|              | Nom d'hôte                     | Numéro de port  |
|              | 192.168.1.132                  | 21              |
|              | Nom d'utilisateur              | Mot de passe    |
|              | anonymous                      | •••••           |
|              | Connexion anonyme              |                 |
|              |                                | Lunat l=        |
|              | Sauver                         | Avance          |
|              |                                |                 |
|              |                                |                 |
|              |                                |                 |
|              |                                |                 |
|              |                                |                 |

- Nous constatons que l'accès en anonyme fonctionne :

| 뒢 😤 😓 Synchroniser 🔲 🐙 👔 🍈 🕼 👔 🎒 File 🗸 🛛 Réglages de transfert Défaut 🔹 🥩 |  |  |  |  |  |  |  |
|----------------------------------------------------------------------------|--|--|--|--|--|--|--|
|                                                                            |  |  |  |  |  |  |  |
| 📔 / <racine> 🔹 🚰 😨 🛛 🖛 📼 🔶 📾 📾 🏠 🦉 😭 Rechercher des f</racine>             |  |  |  |  |  |  |  |
| 🎚 🎲 Télécharger 🔐 📝 Editer 🗶 🚮 🕞 Propriétés  🚰 🕞 🗄 🛨 🖃 💟                   |  |  |  |  |  |  |  |
| 1                                                                          |  |  |  |  |  |  |  |
| Nom Taille Date de modification Droits P                                   |  |  |  |  |  |  |  |
| ■                                                                          |  |  |  |  |  |  |  |
|                                                                            |  |  |  |  |  |  |  |

- Nous nous rendons de nouveau dans le fichier « **/etc/proftpd/proftpd.conf** » et modifions la ligne pour les valeurs du mode passif permettant de déterminer lui-même le port de connexion à utiliser pour le transfert des données :

| DocciuoDonte | 60000 | 65000 |
|--------------|-------|-------|
| rassiverunts | 63000 | 00000 |

- Nous redémarrons le service « proftpd » :

root@FTP:~# systemctl restart proftpd.service root@FTP:~# \_

- Nous ajoutons un nouvel utilisateur nommé « toto » :

root@FTP:~# adduser toto\_

| ETTORI Bastien    | BTS SIO 2 <sup>ème</sup> année |
|-------------------|--------------------------------|
| 27 Septembre 2016 | Année scolaire : 2016/2017     |
| Option : SISR     | Version 2                      |

- Nous lui attribuons un mot de passe :

Entrez le nouveau mot de passe UNIX : Retapez le nouveau mot de passe UNIX :

- Nous testons la connexion avec l'utilisateur « toto » :

| Nouveau Site       | Session              |                 |                |
|--------------------|----------------------|-----------------|----------------|
| toto@192.168.1.132 | Protocole de fichier | Chiffrement :   |                |
|                    | FTP                  | Pas de cryptage |                |
|                    | Nom d'hôte           |                 | Numéro de port |
|                    | 192, 168, 1, 132     |                 | 21             |
|                    | Nom d'utilisateur    | Mot de passe    |                |
|                    | toto                 |                 |                |
|                    | Editer               | ſ               | Avancé         |
|                    |                      | L               | 1              |
|                    |                      |                 |                |
|                    |                      |                 |                |
|                    |                      |                 |                |
|                    |                      |                 |                |
|                    |                      |                 |                |
|                    |                      |                 |                |
|                    |                      |                 |                |

Nous constatons que la connexion de l'utilisateur « toto » fonctionne :

| 🔂 Documents - toto@192.168.1.132 - W | inSCP                                      |                                             |        |                     |              |                                            |                |              |
|--------------------------------------|--------------------------------------------|---------------------------------------------|--------|---------------------|--------------|--------------------------------------------|----------------|--------------|
| Local Marquer Fichiers Commandes     | Session Options [                          | Distant Aide                                |        |                     |              |                                            |                |              |
| 🖶 🔁 📚 Synchroniser 🛛 📰 🦑 💽           | 🛾 🚳 📓 🔐 File                               | <ul> <li>Réglages de transfert [</li> </ul> | Défaut | • 💋 •               |              |                                            |                |              |
| 📮 toto@192.168.1.132 🚅 Nouvelle s    | ession                                     |                                             |        |                     |              |                                            |                |              |
| 📔 Mes documents 🔹 🝷 🚰 🔽 🔤            | ⊨> -   🔁 🔽                                 | 🏠 🥔 🐾                                       |        | 📔 toto 🔹 📑          | 7            | » 🔹 🖻 🏠  🖉                                 | 🕋 Rechercher   | des fichie   |
| 🛙 🔐 Envoyer 🞲 📝 Editer 🗙 🏑 🕻         | Propriétés 📔 🖻                             | + - V                                       |        | Télécharger 🔐 📝     | Editer 🗙 📰   | 🔓 Propriétés 📔 🚡                           | + - V          |              |
| C:\Users\etudiantsio\Documents       |                                            |                                             |        | /home/toto          |              |                                            |                |              |
| Nom Taille                           | Туре                                       | Date de modification                        | *      | Nom                 | Taille       | Date de modification                       | Droits         | Propri       |
| ₩.                                   | Répertoire parent                          | 12/05/2016 17:26:08                         |        | 🛃                   |              |                                            |                |              |
| 퉬 Devoir GNS3 - Dubois               | Dossier de fichiers                        | 12/05/2016 15:54:45                         |        | .bash_logout        | 1 KB         | 23/09/2016 17:21:16                        | rw-rr          | 1001         |
| 🜗 Ma musique                         | Dossier de fichiers                        | 27/06/2014 12:49:13                         |        | .bashrc             | 4 KB         | 23/09/2016 17:21:16                        | rw-rr          | 1001         |
| 📇 Mes formes                         | Dossier de fichiers                        | 30/06/2014 08:41:13                         |        | .profile            | 1 KB         | 23/09/2016 17:21:16                        | rw-rr          | 1001         |
| Ma musique<br>Mes formes             | Dossier de fichiers<br>Dossier de fichiers | 27/06/2014 12:49:13<br>30/06/2014 08:41:13  |        | .bashrc<br>.profile | 4 KB<br>1 KB | 23/09/2016 17:21:16<br>23/09/2016 17:21:16 | rw-rr<br>rw-rr | 1001<br>1001 |

- Nous redémarrons à nouveau le service « proftpd » :

-

| root@FTP:~# | systemctl | restart | proftpd. | service |
|-------------|-----------|---------|----------|---------|
| root@FTP:~# | _         |         |          |         |

- Nous créons le dossier « public\_html » dans « /home/toto » :

root@FTP:/home/toto# mkdir public\_html root@FTP:/home/toto# \_

| ETTORI Bastien    | BTS SIO 2 <sup>ème</sup> année |
|-------------------|--------------------------------|
| 27 Septembre 2016 | Année scolaire : 2016/2017     |
| Option : SISR     | Version 2                      |

- Nous lui permettons l'accès à son dossier « toto » où nous donnons tous les droits :

 Nous autorisons seulement l'utilisateur « toto » à accéder à la racine du serveur Web « /var/www/html » :

> root@FTP:~# chown −R toto /var/www/html/ root@FTP:~# \_

#### VII) Analyse et capture de trames FTP

 Nous lançons le logiciel Wireshark et faisons une capture de trames sur les tests réalisés précédemment :

| 192.168.1.132 | 192.168.1.74 | FTP      | 99 Response: 257 "/home/toto" est le r\303\251pertoire courant              |
|---------------|--------------|----------|-----------------------------------------------------------------------------|
| 192.168.1.132 | 192.168.1.74 | FTP      | 81 Response: 200 Type param\303\251tr\303\251 \303\240 A                    |
| 192.168.1.132 | 192.168.1.74 | FTP      | 105 Response: 227 Entering Passive Mode (192,168,1,132,247,78).             |
| 192.168.1.132 | 192.168.1.74 | TCP      | 66 63310→52150 [SYN, ACK] Seq=0 Ack=1 Win=29200 Len=0 MS5=1460 SACK_PERM=1  |
| 192.168.1.132 | 192.168.1.74 | FTP      | 121 Response: 150 Ouverture d'une connexion de donn\303\251es en mode ASCII |
| 192.168.1.132 | 192.168.1.74 | FTP-DAT/ | 753 FTP Data: 699 bytes                                                     |
| 192.168.1.132 | 192.168.1.74 | TCP      | 60 63310→52150 [ACK] Seq=701 Ack=2 Win=29312 Len=0                          |
| 192.168.1.132 | 192.168.1.74 | FTP      | 85 Response: 226 T\303\2511\303\251chargement termin\303\251                |

Nous pouvons voir que le serveur **FTP** (**192.168.1.132**) utilise bien le protocole **FTP** pour transférer des fichiers vers le poste client (**192.168.1.74**), celui-ci est bien mode passif. La connexion de l'utilisateur « **toto** » s'est bien réalisé et que le serveur **FTP** lui a bien répondu.

#### VIII) Proftpd avec le service « MySQL »

- Nous installons le service « proftpd-mod-mysql » :

root@FTP:~# apt-get install proftpd-mod-mysql

- Nous installons le service « mysql-server » :

#### root@FTP:~# apt–get install mysql–server.

- Nous saisissons un mot de passe pour MySQL :

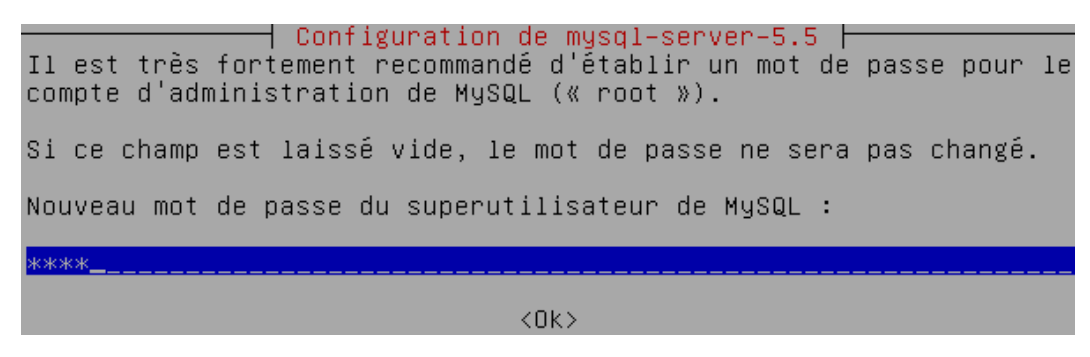

- Nous le confirmons :

| Configuration de mysql-server-5.5                           |
|-------------------------------------------------------------|
| Confirmation du mot de passe du superutilisateur de MySQL : |
| ****                                                        |
| < <u>nk</u> >                                               |

| ETTORI Bastien    | BTS SIO 2 <sup>ème</sup> année |
|-------------------|--------------------------------|
| 27 Septembre 2016 | Année scolaire : 2016/2017     |
| Option : SISR     | Version 2                      |

 Nous faisons un test de connexion sur le serveur MySQL et constatons que celle-ci fonctionne :

```
root@FTP:~# mysql –u root –p
Enter password:
Welcome to the MySQL monitor.
Your MySQL connection id is 4
Server version: 5.5.52–0+deb8
Copyright (c) 2000, 2016, Ora
Oracle is a registered tradem
affiliates. Other names may b
owners.
Type 'help;' or '\h' for help
```

# IX) Configuration de la base de données « proftpd »

Nous transférons le fichier de la base de données (BDD) « proftpd\_mysql.txt » dans le dossier « /home/toto » par le logiciel WinSCP par exemple et créons une BDD nommée « proftpd » sur le serveur FTP :

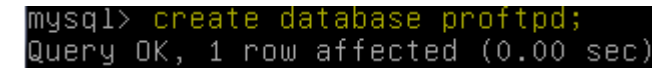

- Nous attribuons les droits sur la BDD avec l'utilisateur « **protftpd** » en lui attribuant un mot de passe :

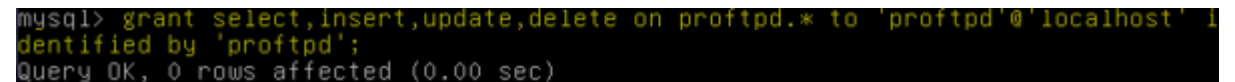

- Nous attribuons les droits :

mysql> <mark>flush privileges;</mark> Query OK, O rows affected (0.00 sec)

- Nous nous déconnectons de MySQL :

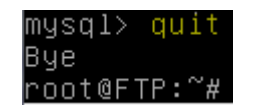

 Nous demandons le mot de passe de l'utilisateur « root » et relions la base de données « proftpd » à l'utilisateur « toto » :

root@FTP:~# mysql –u root –p proftpd < /home/toto/proftpd\_mysql.txt

Nous saisissons le mot de passe « root » :

root@FTP:~# mysql –u root –p proftpd < /home/toto/proftpd\_mysql.txt Enter password: root@FTP:~# \_

| ETTORI Bastien    | BTS SIO 2 <sup>ème</sup> année |
|-------------------|--------------------------------|
| 27 Septembre 2016 | Année scolaire : 2016/2017     |
| Option : SISR     | Version 2                      |

- Maintenant, nous nous connectons en tant que « **proftpd** » et constatons que la connexion fonctionne :

root@FTP:~# mysql –u proftpd –p Enter password: Welcome to the MySQL monitor. Your MySQL connection id is 38 Server version: 5.5.52–0+deb8u1 Copyright (c) 2000, 2016, Oracl Oracle is a registered trademar affiliates. Other names may be owners. Type 'help;' or '\h' for help.

- Nous visualisons la BDD « **proftpd** » :

| my          | ļsq          | 1>            | sho          | w da | tabas     | es;           |
|-------------|--------------|---------------|--------------|------|-----------|---------------|
| +-<br>      | Da           | <br>tab       | ase          |      |           | +             |
| +-<br> <br> | in           | <br>for       | mat          | ion_ | <br>schem | +<br>a        |
| <br>+-<br>2 | pr<br><br>ro | υτι<br><br>ωε | pu<br><br>in |      |           | <br>+<br>(202 |

- Nous la sélectionnons :

| mу | sq | 1> | u  | se | р  | ro | ft | pd | 5 |
|----|----|----|----|----|----|----|----|----|---|
| Re | ad | in | g  | ta | b1 | е  | in | fo | n |
| Yo | u  | са | n  | tu | rn | Ο  | ff | t  | h |
|    |    |    |    |    |    |    |    |    |   |
| Da | ta | ba | se | С  | ha | ng | ed |    |   |

- Nous visualisons ses tables :

| my | sql>  | sho  | w ta | bles;  | ;      |
|----|-------|------|------|--------|--------|
| +- |       |      |      |        | +      |
|    | Table | s_i  | n_pr | oftpo  | 1      |
| +- |       |      |      |        | +      |
|    | ftpgr | oup  |      |        |        |
|    | ftpqu | iota | limi | ts     |        |
|    | ftpqu | ota  | tota | 1      |        |
|    | ftpus | er   |      |        |        |
| +- |       |      |      |        | +      |
| 4  | rows  | in   | set  | (0.00) | ) sec) |

| ETTORI Bastien    | BTS SIO 2 <sup>ème</sup> année |
|-------------------|--------------------------------|
| 27 Septembre 2016 | Année scolaire : 2016/2017     |
| Option : SISR     | Version 2                      |

 Nous visualisons dans l'ordre décroissant les données de la table « ftpgroup » pour mieux les visualiser :

| mysql> <mark>desc f</mark>          | tpgroup;                                      |                    |     |         |       |
|-------------------------------------|-----------------------------------------------|--------------------|-----|---------|-------|
| Field                               | Туре                                          | Null               | Key | Default | Extra |
| groupname  <br>  gid  <br>  members | varchar(16)  <br>smallint(6)  <br>varchar(16) | NO  <br>NO  <br>NO | MUL | 5500    |       |
| ++<br>3 rows in set                 | (0.00 sec)                                    | +                  |     |         | ++    |

- Nous sélectionnons toutes les données présentes de la table « ftpuser » :

| mysql> | _sel | lect | ж  | from | ftpuser; |
|--------|------|------|----|------|----------|
| Empty  | set  | (0.) | 00 | sec) |          |

Nous constatons que pour le moment, cette table est vide.

- Nous nous déconnectons de MySQL :

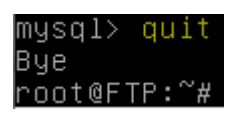

- Nous nous rendons dans le fichier « **/etc/proftpd/proftpd.conf** » et décommentons la ligne (en jaune) pour prendre en considération le fichier « **/etc/proftpd/sql.conf** » :

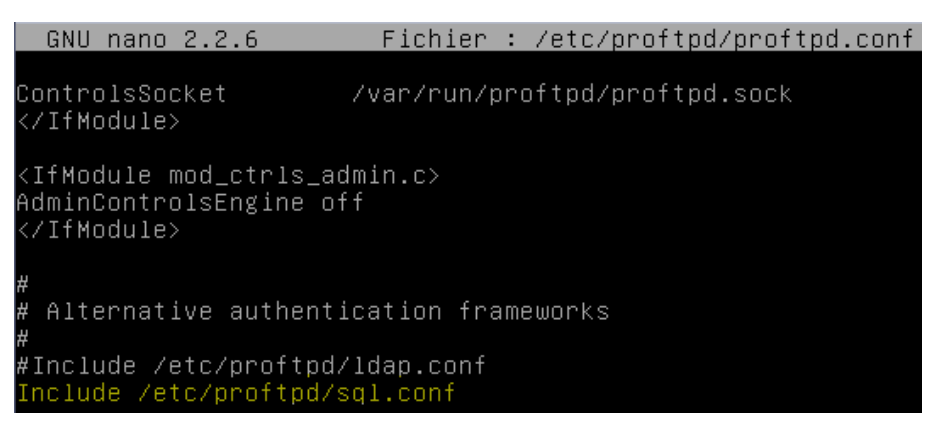

- Maintenant, nous nous rendons dans le fichier « **/etc/proftpd/modules.conf** » et décommentons les lignes suivantes (en jaune) pour prendre en compte le module **SQL** :

GNU nano 2.2.6 Fichier : /etc/proftpd/modules.conf ModuleControlsACLs insmod,rmmod allow user root ModuleControlsACLs lsmod allow user \* LoadModule mod\_ctrls\_admin.c LoadModule mod\_tls.c # Install one of proftpd-mod-mysql, proftpd-mod-pgsql or any # SQL backend engine to use this module and the required bac # This module must be mandatory loaded before anyone of # the existent SQL backeds. LoadModule mod\_sql.c

| ETTORI Bastien    | BTS SIO 2 <sup>ème</sup> année |
|-------------------|--------------------------------|
| 27 Septembre 2016 | Année scolaire : 2016/2017     |
| Option : SISR     | Version 2                      |

GNU nano 2.2.6 Fichier : /etc/proftpd/modules.conf

# Install proftpd-mod-ldap to use this
#LoadModule mod\_ldap.c
# 'SQLBackend mysql' or 'SQLBackend postgres' (or any other
# are required to have SQL authorization working. You can a
# unused module here, in alternative.
#
# Install proftpd-mod-mysql and decomment the previous
# mod\_sql.c module to use this.

.oadModule mod\_sql\_mysql.c

- Enfin, nous allons dans « **/etc/proftpd/sql.conf** » et modifions les lignes suivantes (en jaune) pour tenir compte des données de la BDD créée précédemment :

```
GNU nano 2.2.6
                        Fichier : /etc/proftpd/sql.conf
 Proftpd sample configuration for SQL-based authenticat
 (This is not to be used if you prefer a PAM-based SQL
<IfModule mod_sql.c>
 Choose a SQL backend among MySQL or PostgreSQL.
 Both modules are loaded in default configuration, so y
 or comment out the unused module in /etc/proftpd/modul
 Use 'mysql' or 'postgres' as possible values.
SQLBackend
               mysql
#SQLEngine on
#SQLAuthenticate on
 Use both a crypted or plaintext password
SQLAuthTypes Crypt_
 Connection
 QLConnectInfo proftpd@localhost proftpd proftpd
 Describes both users/groups tables
SQLUserInfo ftpuser userid passwd uid gid homedir shell
SQLGroupInfo ftpgroup groupname gid members
CreateHome on
```

- Nous redémarrons le service « proftpd » pour prendre en compte les modifications :

root@FTP:~# systemctl restart proftpd.service root@FTP:~# \_

| ETTORI Bastien    | BTS SIO 2 <sup>ème</sup> année |
|-------------------|--------------------------------|
| 27 Septembre 2016 | Année scolaire : 2016/2017     |
| Option : SISR     | Version 2                      |

- Nous vérifions l'état du service « **proftpd** » et constatons que celui-ci est bien en exécution :

```
root@FTP:~# systemct1 status proftpd.service

• proftpd.service - LSB: Starts ProFTPD daemon

Loaded: loaded (/etc/init.d/proftpd)

Active: active (running) since mar. 2016-09-27 08:51:08 CEST; 27s ago

Process: 1428 ExecStop=/etc/init.d/proftpd stop (code=exited, status=0/SUCCESS)

Process: 1436 ExecStart=/etc/init.d/proftpd start (code=exited, status=0/SUCCE

SS)

CGroup: /system.slice/proftpd.service

-1443 proftpd: (accepting connections)

sept. 27 08:51:08 FTP proftpd[1436]: Starting ftp server: proftpd.
```

X) <u>Tests de la base de données « proftpd »</u>

- Nous ajoutons le groupe « ftpgroup » avec sa valeur par défaut :

```
root@FTP:~# groupadd –g 5500 ftpgroup
root@FTP:~# _
```

- Nous ajoutons l'utilisateur « **ftpuser** » et le groupe « **ftpgroup** » sans shell avec le nom du répertoire de connexion :

```
root@FTP:~# useradd –u 5500 –s /bin/false –d /dev/null –g ftpgroup ftpuser
root@FTP:~# _
```

 Nous vérifions le résultat du groupe « ftpgroup » et prouvons que ce groupe est bien présent :

| root@FTP:~     | # cat | /etc/;       | group_ |
|----------------|-------|--------------|--------|
| bact i         |       | 1000+        |        |
| pasti<br>ccl_c | en:x: | .110.        |        |
| 551-L<br>toto: |       | • 1 1 0 •    |        |
| ulu.           | ו±00  | 1.<br>4.     |        |
| ftnar          | 000.7 | ·5500·       |        |
| rnnt@          | FTP:~ | ·3300.<br>'# |        |

- Nous faisons de même pour le mot de passe pour « **ftpuser** » et voyons que cet utilisateur est bien présent également :

| root@FTP:~# | <u>cat /e</u> | etc∕passwd. |
|-------------|---------------|-------------|
|-------------|---------------|-------------|

```
bastien:x:1000:1000:bastien,,,:/home/bastien:/bin/bash
proftpd:x:108:65534::/run/proftpd:/bin/false
ftp:x:109:65534::/srv/ftp:/bin/false
toto:x:1001:1001:,,,:/home/toto:/bin/bash
mysql:x:110:114:MySQL Server,,,:/nonexistent:/bin/false
ftpuser:x:5500:5500::/dev/null:/bin/false
root@FTP:~# _
```

- Maintenant, nous ajoutons l'utilisateur « ftpuser » au groupe « ftpgroup » :

root@FTP:~# <mark>gpasswd –a ftpuser ftpgroup</mark> Ajout de l'utilisateur ftpuser au groupe ftpgroup root@FTP:~# <u></u>

| ETTORI Bastien    | BTS SIO 2 <sup>ème</sup> année |
|-------------------|--------------------------------|
| 27 Septembre 2016 | Année scolaire : 2016/2017     |
| Option : SISR     | Version 2                      |

- Nous nous connectons en tant que « proftpd » avec son mot de passe :

root@FTP:~# mysql -u proftpd -p proftpd Enter password: Reading table information for completion You can turn off this feature to get a Welcome to the MySQL monitor. Commands Your MySQL connection id is 44 Server version: 5.5.52-0+deb8u1 (Debian Copyright (c) 2000, 2016, Oracle and/or Oracle is a registered trademark of Orac affiliates. Other names may be trademark owners. Type 'help;' or '\h' for help. Type '\c

- Nous insérons les données de la table « ftpgroup » :

mysql> insert into ftpgroup values ('ftpgroup',5500,'ftpuser'); Query OK, 1 row affected (0.00 sec)

- Nous sélectionnons toutes les données de la table « **ftpgroup** » pour vérifier si l'utilisateur « **ftpuser** » est bien présent dans cette table :

| mysql      | L> se | elect      | * fro | m ftpgroup;     |
|------------|-------|------------|-------|-----------------|
| gro        | oupna | ame        | gid   | members         |
| +<br>  ft¤ | ogrou | -++-<br>up | 5500  | ++<br>  ftpuser |
| +<br>1 rοι | J in  | set i      | (0.00 | ++<br>sec)      |

- Nous nous déconnectons de MySQL :

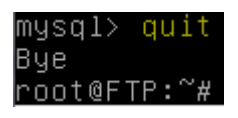

# XI) Installation de PHPMyAdmin

- Nous installons « phpmyadmin » pour l'administration des BDD :

root@FTP:~# apt–get install phpmyadmin

| ETTORI Bastien    | BTS SIO 2 <sup>ème</sup> année |
|-------------------|--------------------------------|
| 27 Septembre 2016 | Année scolaire : 2016/2017     |
| Option : SISR     | Version 2                      |

- Nous sélectionnons « apache2 » :

Configuration de phpmyadmin

Veuillez choisir le serveur web à reconfigurer automatiquement pour exécuter phpMyAdmin.

Serveur web à reconfigurer automatiquement :

[<mark>x</mark>] apache2 [ ] lighttpd

<0k>

- Nous répondons « Oui » :

🕂 Configuration de phpmyadmin ⊢

Le paquet phpmyadmin a besoin d'une base de données installée et configurée avant de pouvoir être utilisé. Si vous le souhaitez, dbconfig-common peut prendre cette opération en charge.

Si vous êtes un administrateur de bases de données expérimenté et si vous savez que vous voulez procéder à cette configuration vous-même, ou si votre base de données est déjà installée et configurée, vous pouvez refuser cette option. Des précisions sur la procédure se trouvent dans /usr/share/doc/phpmyadmin.

Autrement, vous devriez choisir cette option.

Faut-il configurer la base de données de phpmyadmin avec dbconfig-common ?

<Oui>

<Non>

Nous donnons un mot de passe administrateur :

Configuration de phpmyadmin

Veuillez indiquer le mot de passe pour le compte d'administration qui servira à créer la base de données MySQL ainsi que les utilisateurs.

Mot de passe de l'administrateur de la base de données :

\*\*\*\*<u></u>

<0k>

<Annuler>

- Nous donnons un mot de passe MySQL :

| Veuillez indiquer un<br>serveur de bases de c<br>passe aléatoire sera | Configuration (<br>mot de passe de<br>Jonnées. Si vous<br>créé. | de phpmyadmin<br>connexion pour<br>laissez ce cha | r phpmyadmin<br>amp vide, un | sur 1<br>mot d |
|-----------------------------------------------------------------------|-----------------------------------------------------------------|---------------------------------------------------|------------------------------|----------------|
| Mot de passe de conne                                                 | exion MySQL pour                                                | phpmyadmin :                                      |                              |                |
| **** <u></u>                                                          |                                                                 |                                                   |                              |                |
| <0k                                                                   | $\diamond$                                                      | <annu.< td=""><td>ler&gt;</td><td></td></annu.<>  | ler>                         |                |

| ETTORI Bastien    | BTS SIO 2 <sup>ème</sup> année |
|-------------------|--------------------------------|
| 27 Septembre 2016 | Année scolaire : 2016/2017     |
| Option : SISR     | Version 2                      |

- Nous le confirmons :

| Configuration de       | phpmyadmin          |
|------------------------|---------------------|
| Confirmation du mot de | passe :             |
| **** <u></u>           |                     |
| <0k>                   | <annuler></annuler> |

- Nous testons l'accès à PHPMyAdmin :

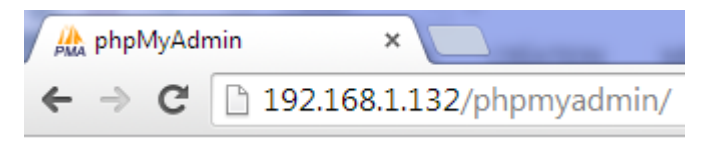

- Nous connectons en tant que « root » :

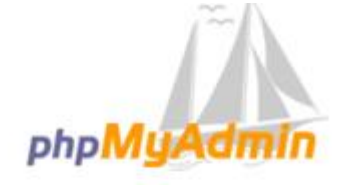

### Bienvenue dans phpMyAdmin

| Langue - Langua   | ge   |   |          |
|-------------------|------|---|----------|
| Français - French |      | ۲ |          |
| Connexion 😡       |      |   |          |
| Utilisateur :     | root |   |          |
| Mot de passe :    | •••• |   |          |
|                   |      |   | Exécuter |

| ETTORI Bastien    | BTS SIO 2 <sup>ème</sup> année |
|-------------------|--------------------------------|
| 27 Septembre 2016 | Année scolaire : 2016/2017     |
| Option : SISR     | Version 2                      |

- Nous accédons bien à l'interface avec la BDD « proftpd » et ses tables :

| php <mark>MyAdmin</mark>                    | ← 🛱 Serveur: localhost                       |
|---------------------------------------------|----------------------------------------------|
| a 🗐 🗟 🖗 🕼                                   | 🗊 Bases de données 📙 SQL 🚯 État 🔳 Utilisateu |
| Récentes Préférées Nouvelle base de données | Paramètres généraux                          |
| - information_schema                        |                                              |
| te mysql                                    | Modifier le mot de passe                     |
| + performance_schema                        | utformb4 general of                          |
| 🖶 词 phpmyadmin                              | utionib4_general_ci                          |
| proftpd                                     |                                              |
|                                             | Paramètres d'affichage                       |
| + mpgroup                                   |                                              |
|                                             | S Langue - Language (): Français - French ▼  |
| ⊕_∯ ftpuser                                 | Thème : pmahomme                             |

Maintenant, nous testons la connexion en tant qu'utilisateur « proftpd » :

-

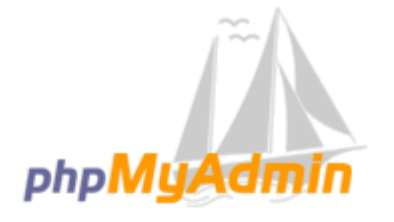

# Bienvenue dans phpMyAdmin

| Langue - Languag  | le       |
|-------------------|----------|
| Français - French | •        |
| Connexion @       |          |
| Utilisateur :     | proftpd  |
| Mot de passe :    | •••••    |
|                   | Exécuter |

| ETTORI Bastien    | BTS SIO 2 <sup>ème</sup> année |
|-------------------|--------------------------------|
| 27 Septembre 2016 | Année scolaire : 2016/2017     |
| Option : SISR     | Version 2                      |

- Nous constatons que cette connexion fonctionne :

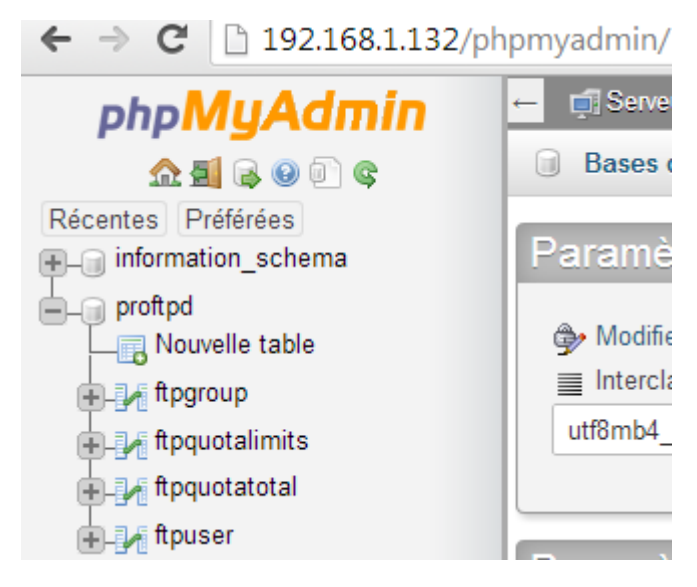

#### XII) Administration et tests PHPMyAdmin

- Sur l'interface de **PHPMyAdmin**, dans la table « **ftpuser** », nous créons un nouvel utilisateur nommé « **titi** » :

| 🛒 Serveu   | r: localhost » 🍵 E | Base de données: pro | ftpd » 📷 Table: | ftpuse | er "Table      | des utilisateurs | ProF1    | <b>PD</b> |
|------------|--------------------|----------------------|-----------------|--------|----------------|------------------|----------|-----------|
| Afficher   | M Structure        | e [ SQL 🔍            | Rechercher      | 3-     | Insérer        | Exporter         | <b>-</b> | Im        |
| lonne      | Туре               | Fonction             |                 | Null   | Valeur         |                  |          |           |
| id         | int(10) unsigned   |                      | •               |        | <mark>1</mark> |                  |          |           |
| userid     | varchar(32)        |                      | •               |        | titi           |                  |          |           |
| passwd     | varchar(32)        | ENCRYPT              | T               |        | secret         |                  |          |           |
| uid        | smallint(6)        |                      | •               |        | 5500           |                  |          |           |
| gid        | smallint(6)        |                      | T               |        | 5500           |                  |          |           |
| homedir    | varchar(255)       |                      | •               |        | /home/t        | iti              |          |           |
| shell      | varchar(16)        |                      | T               |        | /bin/fals      | е                |          |           |
| count      | int(11)            |                      | •               |        | 0              |                  |          |           |
| accessed   | datetime           |                      | •               |        | 0000-00        | -00 00:00:00.000 |          |           |
| modified   | datetime           |                      | •               |        | 0000-00        | -00 00:00:00.000 |          |           |
| ginAllowed | enum               |                      |                 |        | ● true (       | ) false          |          |           |

| ETTORI Bastien    | BTS SIO 2 <sup>ème</sup> année |
|-------------------|--------------------------------|
| 27 Septembre 2016 | Année scolaire : 2016/2017     |
| Option : SISR     | Version 2                      |

- Dans la table « ftpgroup », nous créons un nouveau groupe nommé « ftpgroup » :

| - 🛒 Serv  | eur: localho | st » 🍵 Bas | se de donnée | s: proftpd » 📷 | Table | : ftpgroup |
|-----------|--------------|------------|--------------|----------------|-------|------------|
| Affich    | er 🚺 S       | Structure  | 📄 SQL        | 🔍 Reche        | rcher | ∃ei Ins    |
| Colonne   | Туре         | Fonction   |              |                | Null  | Valeur     |
| groupname | varchar(16)  |            |              | T              |       | ftpgroup   |
| gid       | smallint(6)  |            |              | •              |       | 5500       |
| members   | varchar(16)  |            |              | •              |       | titi       |

- Nous constatons dans la table « **ftpgroup** » que l'utilisateur « **titi** » appartient bien au groupe « **ftpgroup** » :

| ← 📑 Serveum        | local   | iost » 🍵 Ba    | se de   | donnée    | s: pro  | ftpd » 🔜 Ta | able: | ftpgro  | up  |
|--------------------|---------|----------------|---------|-----------|---------|-------------|-------|---------|-----|
| Afficher           | 1       | Structure      |         | SQL       | 9       | Recherch    | ner   | 3-      | In  |
| 🛕 La sélecti       | on cou  | irante ne coi  | ntient  | pas de    | colon   | ne unique.  | Les ç | grilles | ďé  |
| 🖌 Affichage        | des lig | gnes 0 - 1 (to | otal de | e 2, Trai | temen   | t en 0.000  | 1 sec | onde    | s.) |
| SELECT * P         | ROM `   | ftpgroup`      |         |           |         |             |       |         |     |
|                    |         |                |         |           |         |             |       |         |     |
| Nombre de          | lignes  | : 25 🔻         |         | Filtrer   | les lig | nes: Che    | rcher | dans    | cel |
| Trier sur l'index: | Auc     | une            |         | T         | ]       |             |       |         |     |
| + Options          |         |                |         |           |         |             |       |         |     |
| groupname          | gid     | members        |         |           |         |             |       |         |     |
| ftpgroup           | 5500    | ftpuser        |         |           |         |             |       |         |     |
| ftpgroup           | 5500    | titi           |         |           |         |             |       |         |     |

| ETTORI Bastien    | BTS SIO 2 <sup>ème</sup> année |
|-------------------|--------------------------------|
| 27 Septembre 2016 | Année scolaire : 2016/2017     |
| Option : SISR     | Version 2                      |

#### XIII) <u>Configurations supplémentaires de « proftpd »</u>

- Nous retournons dans le fichier « **/etc/proftpd/proftpd.conf** » et décommentons les lignes suivantes (en jaune) pour la non attribution d'un shell :

| GNU nano 2.2.6                               | Fichier : /etc/proftpd/proftpd.conf |
|----------------------------------------------|-------------------------------------|
| DefaultRoot                                  |                                     |
| # Users require a valid                      | shell listed in /etc/shells to logi |
| # Use this directive to<br>RequireValidShell | off                                 |

- Maintenant, nous nous rendons dans « **/etc/proftpd/sql.conf** », décommentons et modifions les lignes suivantes (en jaune) :

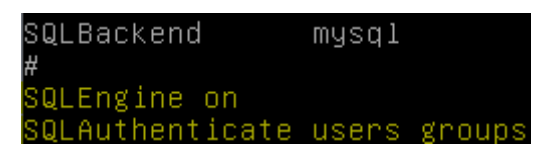

- Nous redémarrons à nouveau le service « proftpd » :

| root@FTP:~# | systemctl | restart | proftpd. | service |
|-------------|-----------|---------|----------|---------|
| root@FTP:~# | _         |         |          |         |

- Nous vérifions à nouveau l'état du service « **proftpd** » et constatons que celui-ci est toujours démarré :

| root@FTP:~# systemctl status proftpd.service                                   |
|--------------------------------------------------------------------------------|
| ● proftpd.service – LSB: Starts ProFTPD daemon                                 |
| Loaded: loaded (/etc/init.d/proftpd)                                           |
| Active: active (running) since mar. 2016–09–27 09:41:00 CEST; 21min ago        |
| Process: 5384 ExecStop=/etc/init.d/proftpd stop (code=exited, status=0/SUCCESS |
|                                                                                |
| Process: 5392 ExecStart=/etc/init.d/proftpd start (code=exited, status=O/SUCCE |
| SS)                                                                            |
| CGroup: /system.slice/proftpd.service                                          |
| —5399 proftpd: (accepting connections)                                         |
| └─5401 proftpd: titi – poste24.sio.local: IDLE                                 |
|                                                                                |
| sept. 27 09:40:54 FTP proftpd[1531]: pam_unix(proftpd:session): session cloto  |
| sept. 27 09:41:00 FTP proftpd[5392]: Starting ftp server: proftpd.             |
| sept. 27 09:41:19 FTP proftpd[5401]: pam_unix(proftpd:auth): check pass; uswn  |
| sept. 27 09:41:19 FTP proftpd[5401]: pam_unix(proftpd:auth): authenticational  |
| Hint: Some lines were ellipsized, use –l to show in full.                      |
| root@FTP:~#                                                                    |

Nous vérifions si le dossier personnel de « titi » est bien créé :

-

| root@FTP: | ~# ls  | /home/ |       |      |
|-----------|--------|--------|-------|------|
| bastien   | lost+f | ound t | iti 👘 | toto |
| root@FTP: | ~# _   |        |       |      |

| ETTORI Bastien    | BTS SIO 2 <sup>ème</sup> année |
|-------------------|--------------------------------|
| 27 Septembre 2016 | Année scolaire : 2016/2017     |
| Option : SISR     | Version 2                      |

- Nous pouvons voir également que « titi » appartient au groupe « ftpgroup » :

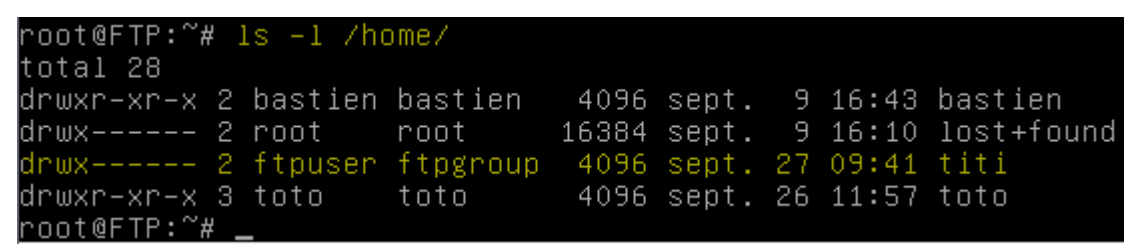

- Maintenant, nous testons la connexion de « **titi** » sur **WinSCP** et transférons un fichier dans son dossier (par exemple, celui de la BDD « **proftpd** ») :

| Session                       |                 |             |
|-------------------------------|-----------------|-------------|
| Protocole de <u>fi</u> chier  | Chiffrement :   |             |
| FTP                           | Pas de cryptage | •           |
| Nom d'hôte                    | Nume            | éro de port |
| <mark>192, 168, 1, 132</mark> |                 | 21 🚔        |
| Nom d'utilisateur             | Mot de passe    |             |
| tti                           | •••••           |             |
| Connexion anonyme             |                 |             |
| Sauver                        | nuler Avan      | icé  ▼      |

- Et, nous constatons que la connexion de ce nouvel utilisateur fonctionne :

| 🌗 / <racine> 🔹 🚽 🚰</racine>           | 7          | » 🔹 🖻 🗖 🔁            | 🖀 Rechercher d | es fichie |
|---------------------------------------|------------|----------------------|----------------|-----------|
| Télécharger 🔛 📝                       | Editer 🗙 🗹 | 🖞 🕞 Propriétés 📑 🕞   | + - V          |           |
| 1                                     |            |                      |                |           |
| Nom                                   | Taille     | Date de modification | Droits         | Propri    |
| <ul> <li>proftpd_mysql.txt</li> </ul> | 3 KB       | 10/03/2014 10:09:32  | rw-rr          | 5500      |

- Nous visualisons à nouveau sur le serveur le contenu du dossier de « titi » :

| root@FTP:~# ls –l /home/titi/ | ·           |          |           |            |
|-------------------------------|-------------|----------|-----------|------------|
| total 4                       |             |          |           |            |
| −rw−r−−r−− 1 ftpuser ftpgroup | ) 2132 mar: | s 10 201 | 4 proftpd | _mysql.txt |
| root@FTP:~# 🔔                 |             |          |           |            |

# XIV) Utilisation de Keepalived

- Tout d'abord, nous renommons les 2 serveurs **FTP** avec leurs noms respectifs dans le fichier « **/etc/hostname** » (Voir les prérequis).
- Ensuite, nous installons le service « keepalived » sur les 2 serveurs FTP :

« apt-get install keepalived ».

| ETTORI Bastien    | BTS SIO 2 <sup>ème</sup> année |
|-------------------|--------------------------------|
| 27 Septembre 2016 | Année scolaire : 2016/2017     |
| Option : SISR     | Version 2                      |

- Nous créons le fichier « /etc/keepalived/keepalived.conf » et saisissons le contenu suivant sur les 2 serveurs :
  - ⇒ Le premier serveur FTP aura la priorité « 100 ».
  - ⇒ Le **second** serveur **FTP** aura la priorité « **50** ».

<u>NB</u>: La priorité du **premier** serveur est plus élevée que le **second** car comme tous les serveurs, c'est le principal qui « prend la main » sur le fonctionnement.

- Donc, nous modifions la priorité correspondante sur le premier serveur FTP :

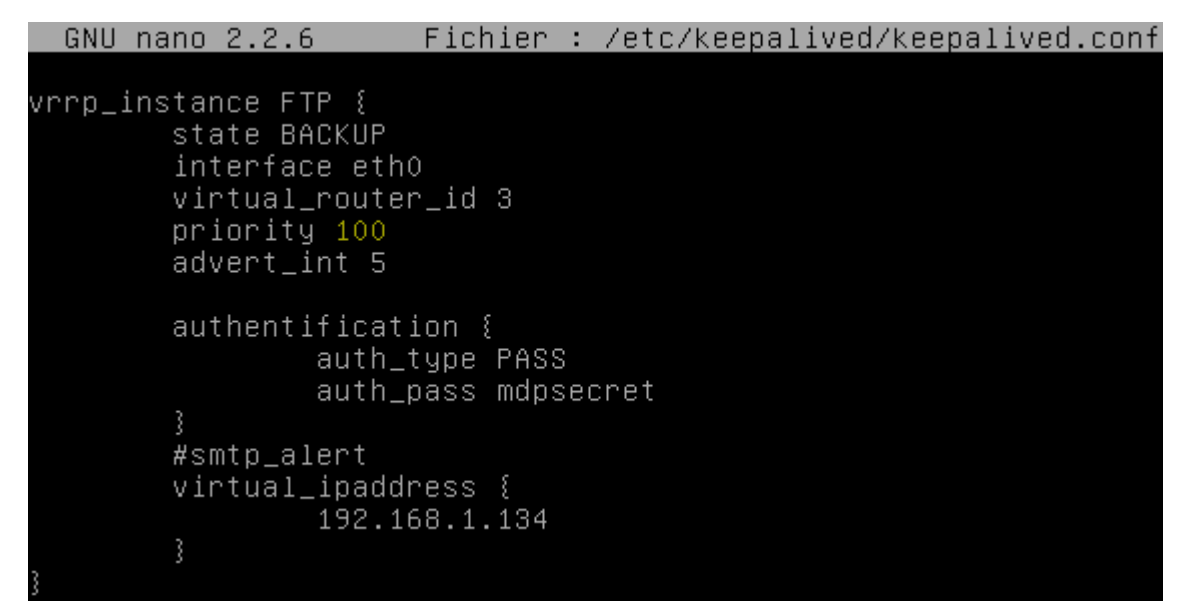

- Et, nous faisons de même sur le second serveur FTP :

```
vrrp_instance FTP {
    state BACKUP
    interface eth0
    virtual_router_id 3
    priority 50
    advert_int 5
    authentification {
        auth_type PASS
        auth_pass mdpsecret
    }
    #smtp_alert
    virtual_ipadress {
            192.168.1.134
    }
}
```

- Nous redémarrons Keepalived sur les 2 serveurs :

« systemctl restart keepalived.service ».

| ETTORI Bastien    | BTS SIO 2 <sup>ème</sup> année |
|-------------------|--------------------------------|
| 27 Septembre 2016 | Année scolaire : 2016/2017     |
| Option : SISR     | Version 2                      |

 Nous vérifions les derniers logs dans le fichier « /var/log/syslog » sur les 2 serveurs via la commande « tail /var/log/syslog » :

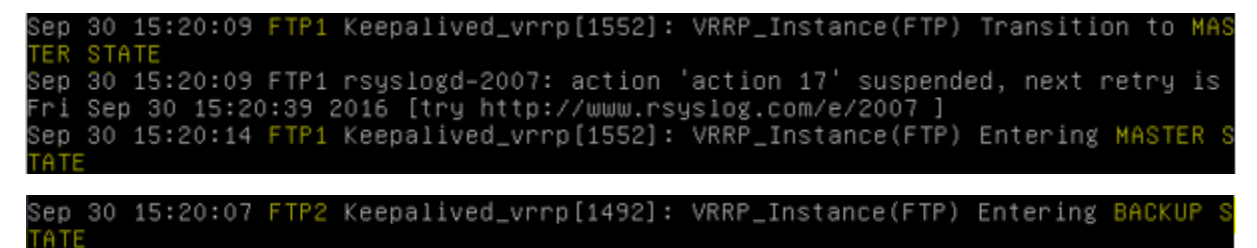

Nous constatons que le **premier** serveur est en mode « **MASTER STATE** » et le **second** en « **BACKUP STATE** ».

- Sur les 2 serveurs FTP, nous saisissons ce contenu supplémentaire dans le fichier « /etc/keepalived/keepalived.conf » :

| virtual_server 192.168.1.134 80 {<br>delay_loop 4<br>lb_algo rr<br>lb_kind DR<br>persistence_timeout 120<br>protocol TCP |       |
|----------------------------------------------------------------------------------------------------|-------|
| real_server 192.168.1.132 {<br>weight 1<br>TCP_CHECK {<br>connect_port 80<br>connect_timeout 3<br>}<br>}                 | 80 \$ |
| real_server 192.168.1.133 8<br>weight 1<br>TCP_CHECK {<br>connect_port 80<br>connect_timeout 3<br>}<br>}                 | 30 {  |

 Nous redémarrons les services « apache2 » et « keepalived » sur les 2 serveurs pour prendre en compte les modifications :

⇒ « systemctl restart apache.service ».
 ⇒ « systemctl restart keepalived.service ».

 Nous faisons un ping de l'adresse IP virtuelle sur les 2 serveurs FTP pour vérifier si la communication s'effectue bien et constatons que c'est le cas :

| roc | DT@FIP: | 1:"#   | 01ng 19 | 92.168.1. | 134          |          |            |    |
|-----|---------|--------|---------|-----------|--------------|----------|------------|----|
| ٩I٩ | NG 192  | .168.3 | 1.134 ( | (192.168. | 1.134) 56(84 | 4) bytes | s of data. |    |
| 64  | bytes   | from   | 192.16  | 68.1.134: | icmp_seq=1   | ttl=64   | time=0.016 | ms |
| 64  | bytes   | from   | 192.16  | 68.1.134: | icmp_seq=2   | ttl=64   | time=0.018 | ms |
| 64  | bytes   | from   | 192.16  | 68.1.134: | icmp_seq=3   | ttl=64   | time=0.019 | MS |
| 64  | bytes   | from   | 192.16  | 68.1.134: | icmp_seq=4   | ttl=64   | time=0.019 | ms |

| ETTORI Bastien    | BTS SIO 2 <sup>ème</sup> année |
|-------------------|--------------------------------|
| 27 Septembre 2016 | Année scolaire : 2016/2017     |
| Option : SISR     | Version 2                      |

| ro | ot@FTP2 | 2:~# ; | bing  | 192.168.1 | .134     |       |         |            |    |
|----|---------|--------|-------|-----------|----------|-------|---------|------------|----|
| ΡI | NG 192. | .168.3 | 1.134 | (192.168  | .1.134)  | 56(84 | ) bytes | ; of data. |    |
| 64 | bytes   | from   | 192.  | 168.1.134 | : icmp_s | seq=1 | ttl=64  | time=0.021 | ms |
| 64 | bytes   | from   | 192.  | 168.1.134 | : icmp_s | seq=2 | ttl=64  | time=0.020 | ms |
| 64 | bytes   | from   | 192.  | 168.1.134 | : icmp_s | seq=3 | ttl=64  | time=0.023 | ms |
| 64 | butes   | from   | 192.  | 168.1.134 | : icmp s | sed=4 | ttl=64  | time=0.023 | ms |

- Nous testons l'accès au **premier** serveur **FTP** par l'adresse IP virtuelle et constatons que nous y accédons par défaut :

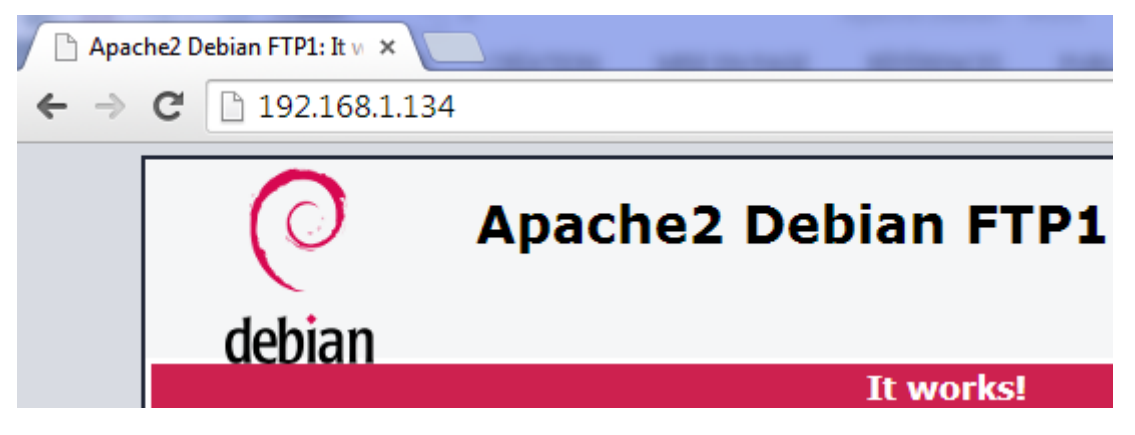

Sur le serveur **FTP** principal « **FTP1** », nous vérifions que la déclaration est cohérente et prise en compte :

| root | t@FTP1:′ | `# ipvsadm −Lr |               |                   |              |           |
|------|----------|----------------|---------------|-------------------|--------------|-----------|
| IP \ | ∕irtual  | Server versio  | n 1.2.1 (size | =4096)            |              |           |
| Prot | t Localศ | Address:Port S | cheduler Flag | S                 |              |           |
| ->   | > Remote | eAddress:Port  | For           | ward Weigh        | t ActiveConn | InActConn |
| тср  | 192.16   | 58.1.134:80 rr | persistent 1  | 20                |              |           |
| ->   | > 192.16 | 58.1.132:80    | Rou           | te <mark>1</mark> | 2            | 1         |
| ->   | > 192.16 | 58.1.133:80    | Rou           | te <u>1</u>       | 0            | 0         |
| root | t@FTP1:′ | ~# _           |               |                   |              |           |

\_

- Nous pouvons visualiser les statistiques pour vérifier le port d'écoute pour les 2 serveurs et l'adresse IP virtuelle :

| root@FTP1:~# ipvsadm –Ln ––stats | 8           |        |         |         |          |
|----------------------------------|-------------|--------|---------|---------|----------|
| IP Virtual Server version 1.2.1  | (size=4096) |        |         |         |          |
| Prot LocalAddress:Port           | Conns       | InPkts | OutPkts | InBytes | OutBytes |
| –> RemoteAddress:Port            |             |        |         |         |          |
| TCP 192.168.1.134:80             | 5           | 912    | 0       | 52524   | 0        |
| -> 192.168.1.132:80              | 3           | 42     | 0       | 6466    | 0        |
| -> 192.168.1.133:80              | 2           | 27714  | 0       | 1406162 | 0        |
| root@FTP1:~# _                   |             |        |         |         |          |

- Maintenant, nous éteignons le service « apache2 » sur le premier serveur :

| root@FTP1:~# | systemctl | stop | apache2. | service |
|--------------|-----------|------|----------|---------|
| root@FTP1:~# | _         |      |          |         |

| ETTORI Bastien    | BTS SIO 2 <sup>ème</sup> année |
|-------------------|--------------------------------|
| 27 Septembre 2016 | Année scolaire : 2016/2017     |
| Option : SISR     | Version 2                      |

 Nous testons également l'accès au second serveur FTP par l'adresse IP virtuelle et constatons que nous y accédons :

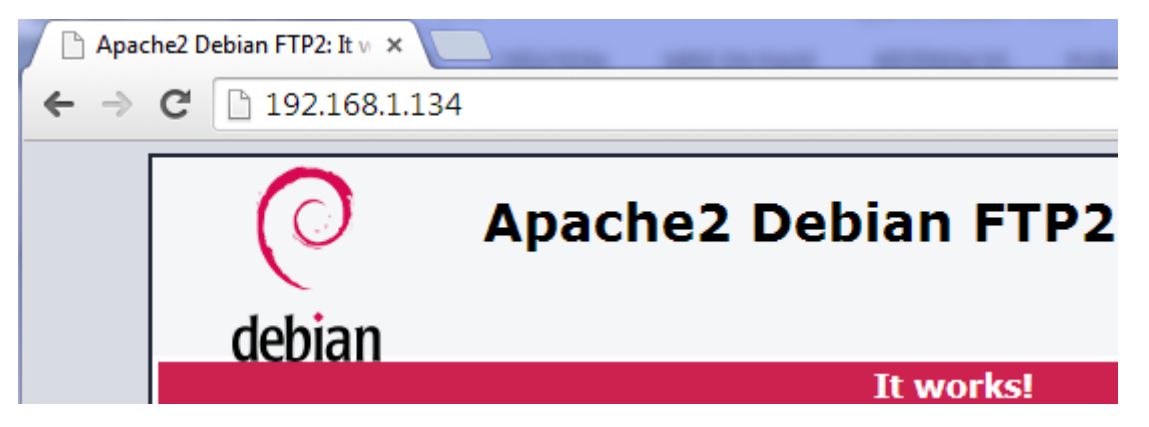

- Sur le serveur **FTP** secondaire « **FTP2** », nous vérifions également que la déclaration est cohérente et prise en compte :

| root@FTP2:~# ipvsadm –Ln          |           |        |            |           |
|-----------------------------------|-----------|--------|------------|-----------|
| IP Virtual Server version 1.2.1 ( | size=4096 | 5)     |            |           |
| Prot LocalAddress:Port Scheduler  | Flags     |        |            |           |
| –> RemoteAddress:Port             | Forward   | Weight | ActiveConn | InActConn |
| TCP 192.168.1.134:80 rr persiste  | nt 120    |        |            |           |
| -> 192.168.1.132:80               | Route     | 1      | 0          | 1         |
| -> 192.168.1.133:80               | Route     | 1      | 3          | 0         |
| root@ETP2:~#                      |           |        |            |           |

- Nous pouvons visualiser les statistiques pour vérifier aussi le port d'écoute :

| root@ | FTP2:"# ipvsadm -Lnstat:   | S           |        |         |         |          |
|-------|----------------------------|-------------|--------|---------|---------|----------|
| IP Vi | rtual Server version 1.2.1 | (size=4096) |        |         |         |          |
| Prot  | LocalAddress:Port          | Conns       | InPkts | OutPkts | InBytes | OutBytes |
| ->    | RemoteAddress:Port         |             |        |         |         |          |
| TCP   | 192.168.1.134:80           | 3           | 871    | 0       | 46110   | 0        |
| ->    | 192.168.1.132:80           | 1           | 858    | 0       | 44616   | 0        |
| ->    | 192.168.1.133:80           | 2           | 13     | 0       | 1494    | 0        |
| 00010 | ETDO · ~ #                 |             |        |         |         |          |

# XV) <u>Conclusion</u>

En conclusion, nous pouvons dire que les services **FTP** et **Keepalived** sont opérationnels pour le transfert des fichiers entre les utilisateurs et la répartition de charges entre les serveurs.